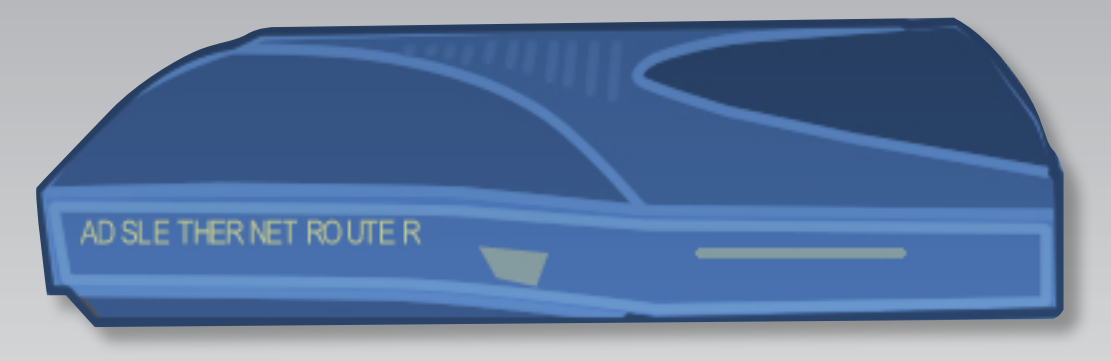

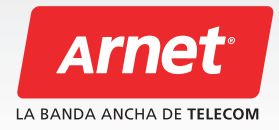

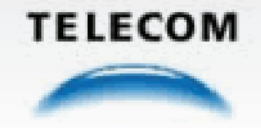

### IMPORTANTE:

Consideraciones previas a la instalación

#### Reinstalación del Modem

Si el modem fue instalado anteriormente, hay que desinstalarlo y después hacer la Reinstalación.

#### Cerrar aplicaciones en uso

El asistente de instalación posiblemente pida reiniciar tu computadora. Te sugerimos cerrar todas las aplicaciones antes de empezar con la instalación.

#### Requerimientos del asistente de instalación

Mientras el proceso de instalación o al finalizar, el sistema operativo puede solicitar el CD de instalación para realizar las modificaciones.

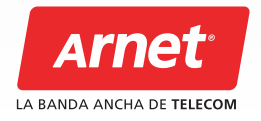

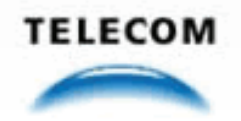

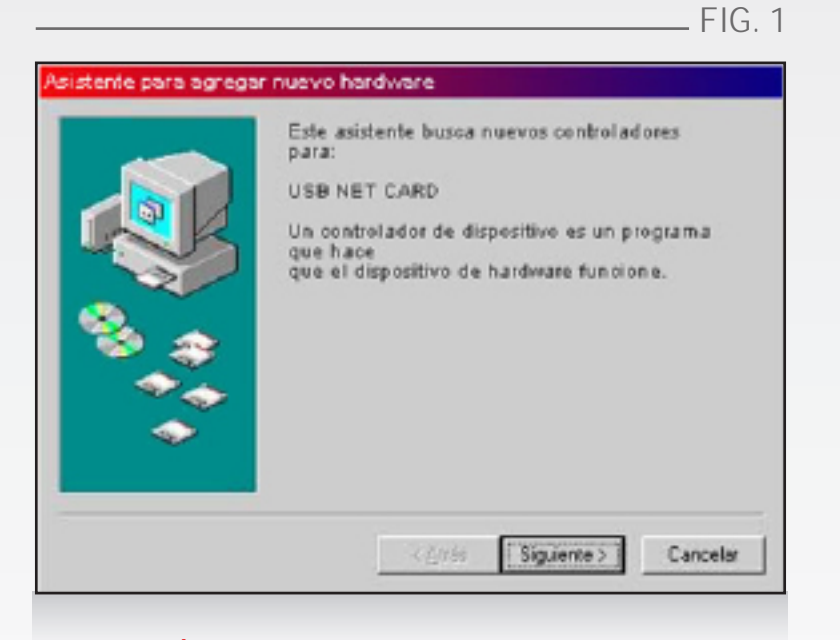

### 1\_CONEXIÓN DEL MODEM

Una vez conectado el modem al puerto USB de tu PC, Windows lo va detectar y lo va ejecutar automáticamente al **"Asistente para agregar nuevo hardware"**, que sirve de guía para la instalación. Hacé click en **"Siguiente"**.

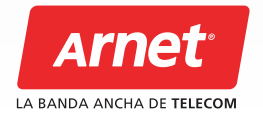

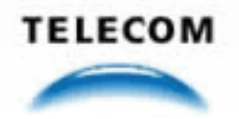

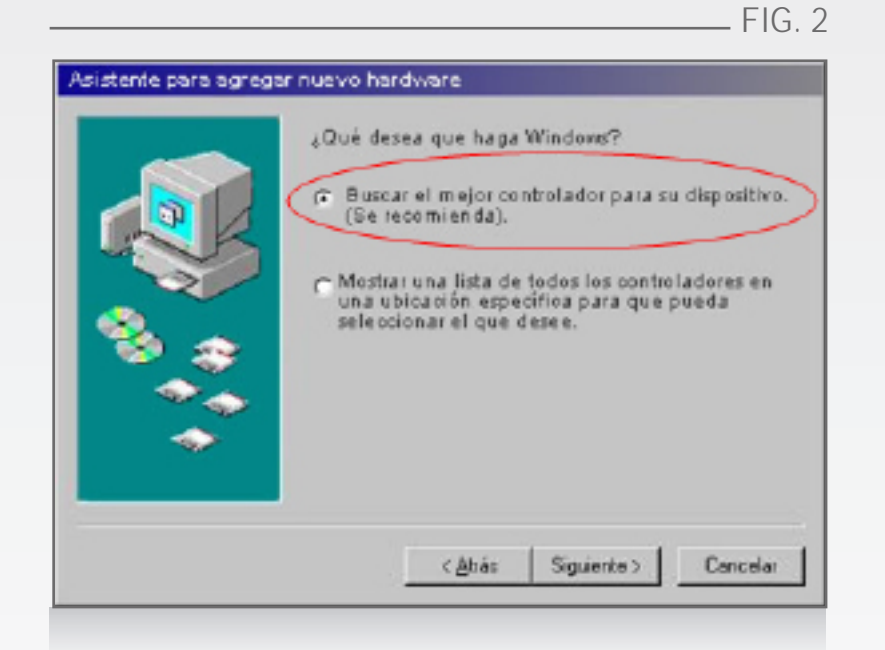

### 2\_INSTALACIÓN DEL DRIVER

La nueva ventana del asistente **(ver fig. 2)** te da dos posibilidades para instalar el driver. La opción "Buscar el mejor controlador para su dispositivo" (se recomienda) aparece tildada en forma predeterminada. En el caso contrario seleccionala tildándola. Hacé click en **"Siguiente"**.

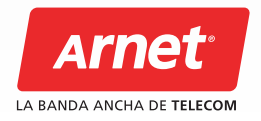

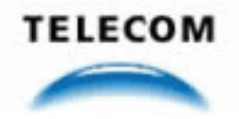

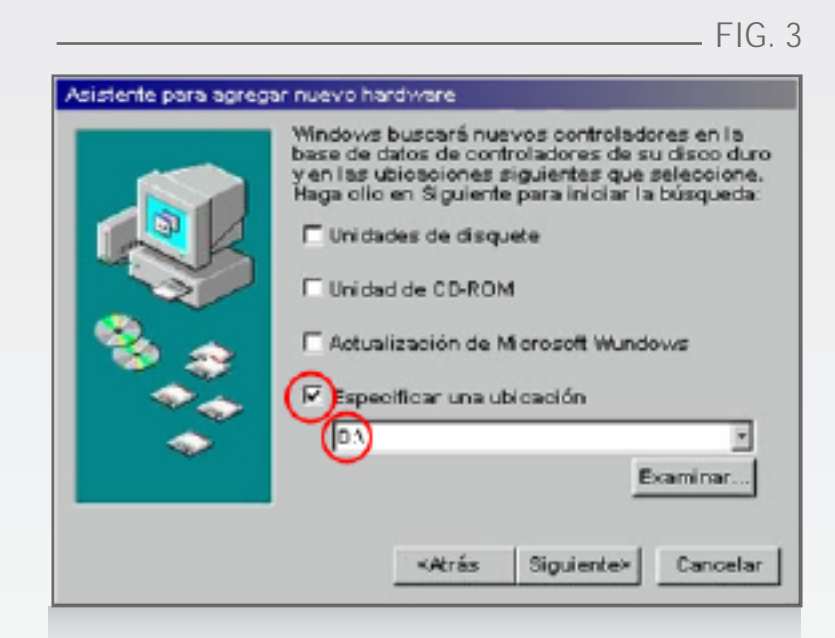

#### 3. SELECCIÓN DEL CONTROLADOR (DRIVER)

Se abrirá una nueva ventana del **"Asistente para agregar nuevo hardware" (ver fig. 3)**. Insertá el CD con el driver, seleccioná la opción **"especificar una ubicación"** y hacé click en **"Examinar"**. Después elegí, por ejemplo, D:\Driver\ Lan. La elección de la opción debe hacer en función de de la letra de la unidad de CDROM de la computadora. Por ejemplo "D:\". Hacé click en **"Siguiente"**.

La nueva ventana te muestra el controlador encontrado y su ubicación (ver fig. 4).

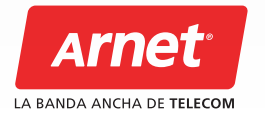

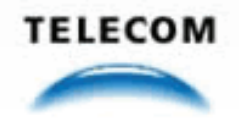

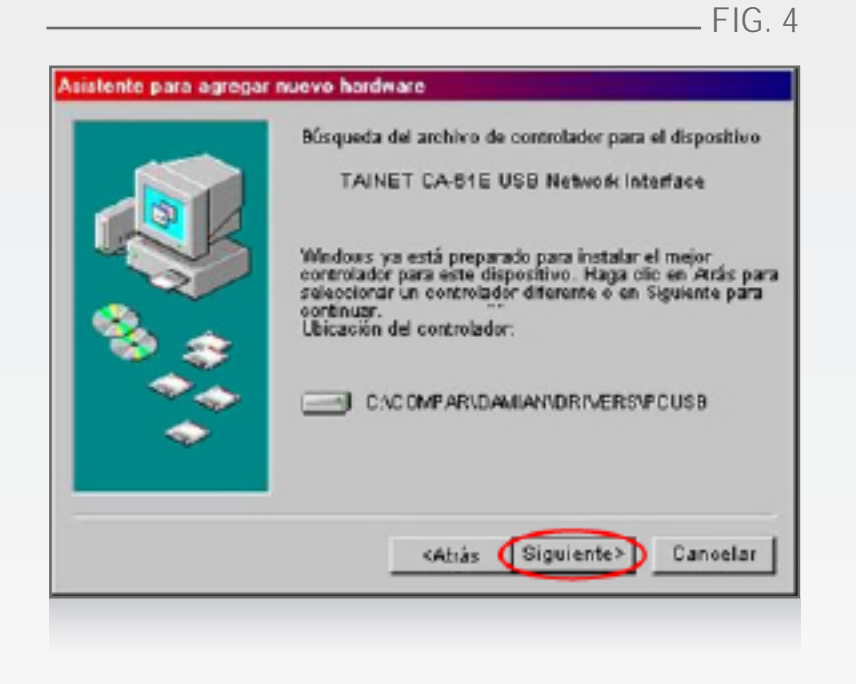

Asistente para agregar nuevo hardware

Image: Comparison of the second second

Hacé click en **"Siguiente"** para que Windows empiece a copiar todos los archivos desde el CD-ROM al disco rígido de tu PC. Con una nueva ventana **(ver fig. 5)**, el asistente te mostrará que Windows ha terminado la instalación del controlador **(driver)**. Hacé click en **"Finalizar"**.

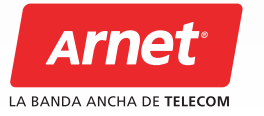

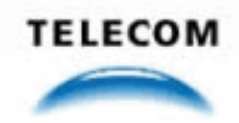

\_ FIG. 5